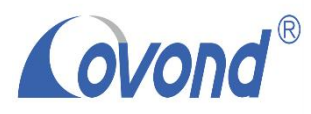

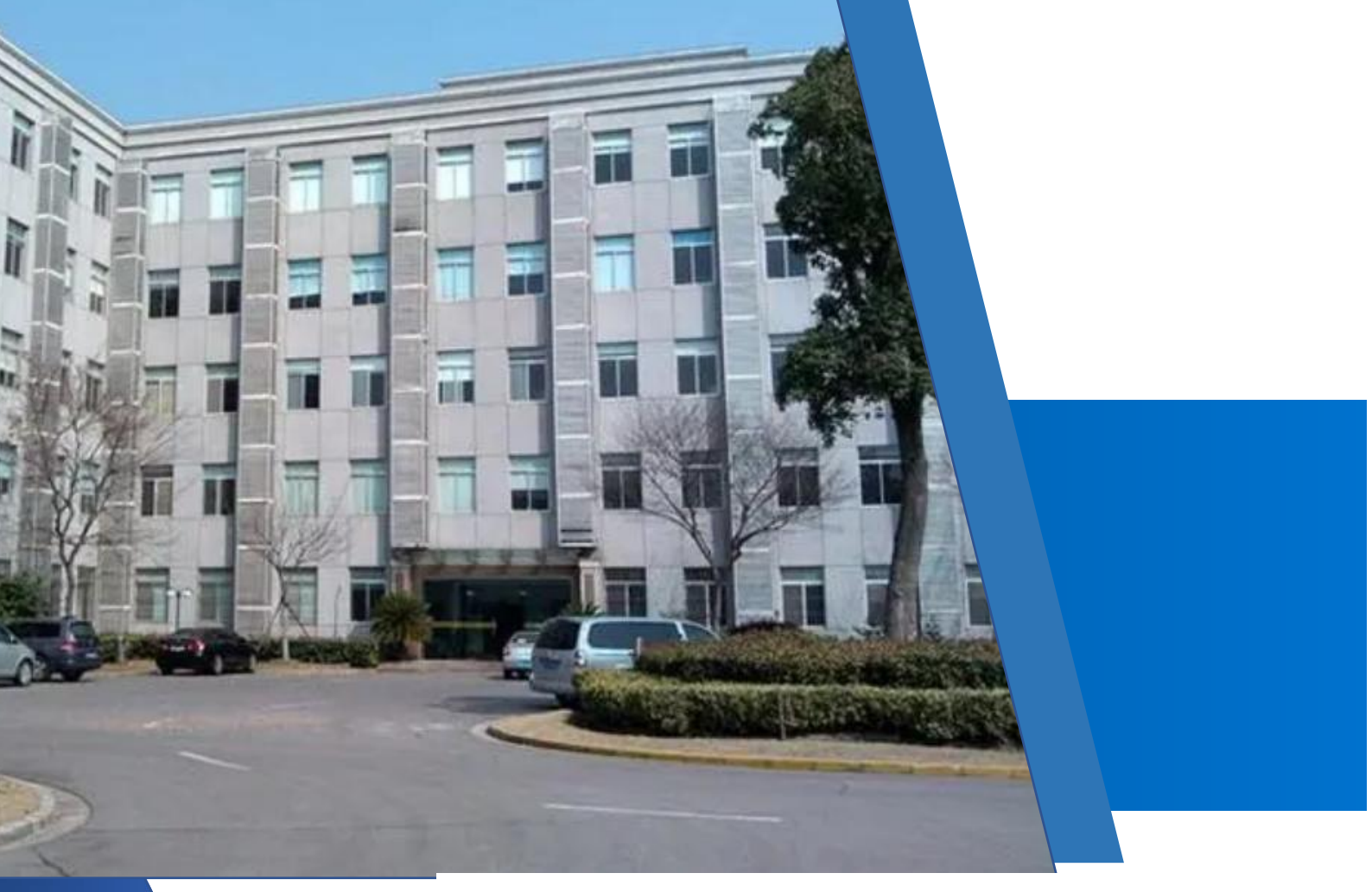

# 高精定位产品手册

precision positioning manual 感知 智慧 物联

上海巨视安全防范技术有限公司

# 公司简介

上海巨视安全防范技术有限公司围绕物联网、AI人工智能及高精度室内外定位技术及算法,为工业、 电力、钢铁、铁路、环保等行业智能制造及安全生产提供自主产品及系统;公司核心团队毕业于上海交 大、北京大学、武汉大学、西安交大等,具有较强的开发能力及项目管理经验;公司专注于高精度融合 定位、AI深度学习图像分析、工业物联网数据采集通讯技术的研发和应用,积累了丰富的科学研究和项 目管理经验。

# 技术简介

UWB (Ultra Wideband) 又名超宽带技术是一种脉 冲无线电技术,与利用载波信号来传输数据的传统通 信技术不同,是通过收发设备之间的纳秒级极短脉冲 来完成数据的传输,目前国内外利用其纳秒级脉冲做 室内外定位技术。

UWB 定位系统组成类似与 GPS 定位系统, GPS 定位 系统由卫星及用户终端组成, 而 UWB 定位系统由基站 及标签组成,我们可以把基站理解为微卫星,用户终 端和标签都是佩戴在人或物上。

# 工作原理

UWB 坐标定位原理依据 UWB 基站与 UWB 标签之间 的信号单传递或来回传递得到获得标签到各个基站 间的距离,依靠三角定位算法获得标签的位置。

UWB 区域判定原理,用终端即标签采用深度学习 算法在 UWB 信号覆盖的环境内记录各区域内信号的特征,来实现区域定位。

# 应用场景介绍

#### 出入口智能管理

- ♦ 替代人脸识别,车牌识别和 RFID 物体识别
- ◆ 实现人车物远距离识别(50-100米)
- ◆ 人/车/物出入方向实时辨认及统计
- ◆ 场景:大门、建筑及工厂内部出入口,停车场出入口、过道/走廊、道路/十字路口等广泛进出管理, 中长跑、马拉松比赛及体训的电子过线高速公路及停车场 ETC 一维定位
- ◆ 支持多地形一维定位(树形、环形等)
- ◆ 基于以太网或 4G 自组网基站数据通讯
- ◆ 基站距离无遮挡 50 米内
- ◆ 支持室外高德地图室内自制地图融合 二维定位
- ◆ 基于超宽带定位
- ◆ 基于以太网或4G自组网基站数据通讯
- ◆ 基站距离无遮挡 50 米内
- ◆ 支持室外高德地图室内自制地图融

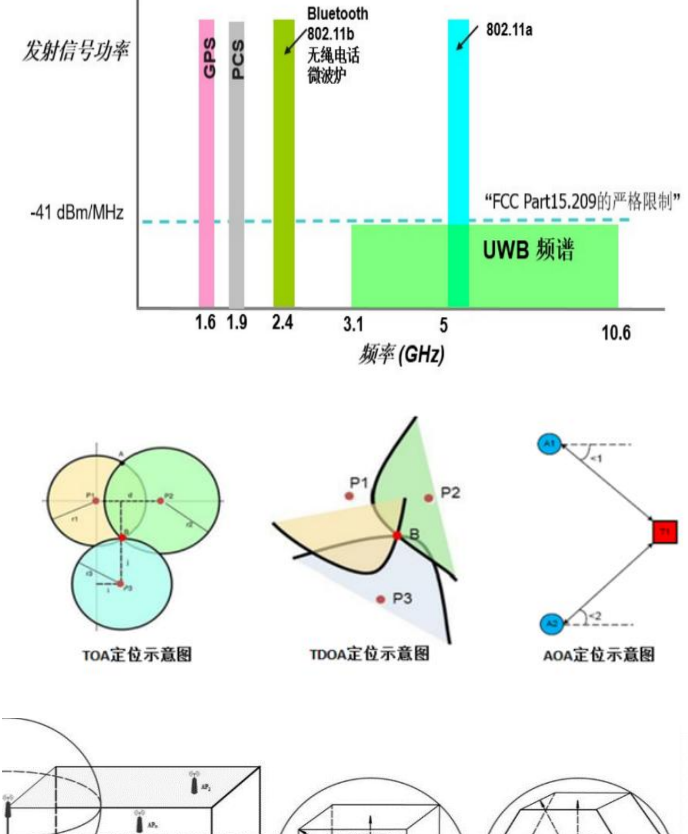

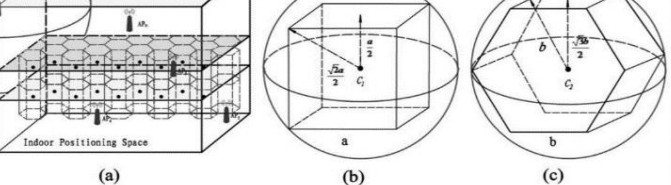

|  | 产品类 | 型—— | 基站 |
|--|-----|-----|----|
|--|-----|-----|----|

硬件规格描述

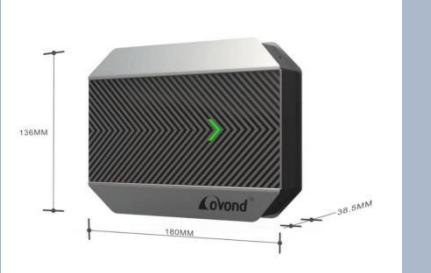

|                                       | 供方方式    | 有源或内置锂电池                       | (可选)                      |  |  |  |
|---------------------------------------|---------|--------------------------------|---------------------------|--|--|--|
|                                       | <b></b> | 标准电源                           | DC12V/1.5A、POE 供电         |  |  |  |
| 电气                                    |         | 供电范围                           | DC12~36V                  |  |  |  |
| 1 1 1 1 1 1 1 1 1 1 1 1 1 1 1 1 1 1 1 |         | 容量                             | 9800毫安                    |  |  |  |
| / <i>//</i> /11                       | 锂电池     | 尺寸                             | 115x57x17mm               |  |  |  |
|                                       |         | 有效工作时间                         | 3天                        |  |  |  |
|                                       | 处理器     | 工业级32位处理器,                     | 主频: 880MH                 |  |  |  |
| CPU                                   | DRAM容量  | 128MB                          |                           |  |  |  |
|                                       | Flash容量 | 16MB                           |                           |  |  |  |
|                                       | 以太网     | 2GE (POE+PSE 60W)              |                           |  |  |  |
|                                       | BLE     | BLE5.2 传输距离1                   | 00-150米。内置天线              |  |  |  |
|                                       | 40(可选)  | LTE Cat 1, 支持最                 | 大下行速率                     |  |  |  |
|                                       | 46(印见)  | 10 Mbps 和最大上往                  | f速率5 Mbps                 |  |  |  |
|                                       |         | 外置全向360°天线                     | *1                        |  |  |  |
|                                       |         | 工作频段: 6. 2GHz~6. 7GHz          |                           |  |  |  |
| 数据传送                                  | UWB     | 天线增益: 3dBi                     |                           |  |  |  |
|                                       |         | 有效距离(无遮挡): 100M~150M           |                           |  |  |  |
| 实时时钟                                  | 内置      | RTC                            |                           |  |  |  |
|                                       | 工作温度    | -20~+75℃                       |                           |  |  |  |
| 工业业业                                  | 存储温度    | -30~+85℃                       |                           |  |  |  |
| 小児村住                                  | 相对湿度    | 5~95%(不结露)                     |                           |  |  |  |
| 物理特性                                  | 安装方式    | 抱箍、壁挂、吸顶多                      | マ装                        |  |  |  |
| 软件规格描述                                |         | -                              |                           |  |  |  |
| UWB模式算法                               |         | TDOA, TWR                      |                           |  |  |  |
| 定位精度                                  |         | 无遮挡: <30厘米、                    | 普通遮挡: 30-50厘米、 强遮挡: 1米以内) |  |  |  |
| 内嵌看门狗                                 |         | 设备运行自检,设备                      | <b>圣运行故障自修复</b>           |  |  |  |
|                                       |         | 基站将接收到的电子                      | 子标签数据依次进行误差补偿、融合约束计算,得    |  |  |  |
| 前端边缘计算                                |         | 到标签的准确位置、速度和姿态,并将上传服务器,通过边缘计算改 |                           |  |  |  |
|                                       |         | 善系统延迟问题而且搞高了定位精度及稳定性。          |                           |  |  |  |
|                                       |         | Web管理                          |                           |  |  |  |
|                                       |         | Telnet和SSH终端                   |                           |  |  |  |
| 配置维护                                  |         | 系统状态监控                         |                           |  |  |  |
|                                       |         | 配置导入导出                         | L-11 /at                  |  |  |  |
| <u>回</u> 件官埋                          |         | 回仟廾级,文持本地                      | 0. 开级                     |  |  |  |
|                                       |         | ▲ 糸统日志,应用日志                    | 5                         |  |  |  |
| 基站部署要求                                |         |                                |                           |  |  |  |

|               | 需要实体遮挡少,普通基站与同步基站、标签与基站之间的遮挡影响较为明显(定   |
|---------------|----------------------------------------|
|               | 位精度)。                                  |
| 环境            | 一维定位:至少需要2个基站;                         |
|               | 二维定位:至少需要4个基站;                         |
|               | 出入口:至少需要1个基站。                          |
| <b>一</b> 定壮冶型 | 基站距离墙面10cm以上,附近无遮挡,安装高度超过环境中定位的物品(例:人员 |
| 女表位直          | 定位2米以上);                               |
| 基站间距          | 无遮挡 50 米内;有遮挡,视干扰情况缩小距离;               |
| 却白            | 同步基站正面朝着定位中心区域,中继、普通基站正面朝向定位区域并与同步基站   |
| 朝内            | 形成夹角(基站侧面信号弱);                         |
| 图例:           |                                        |

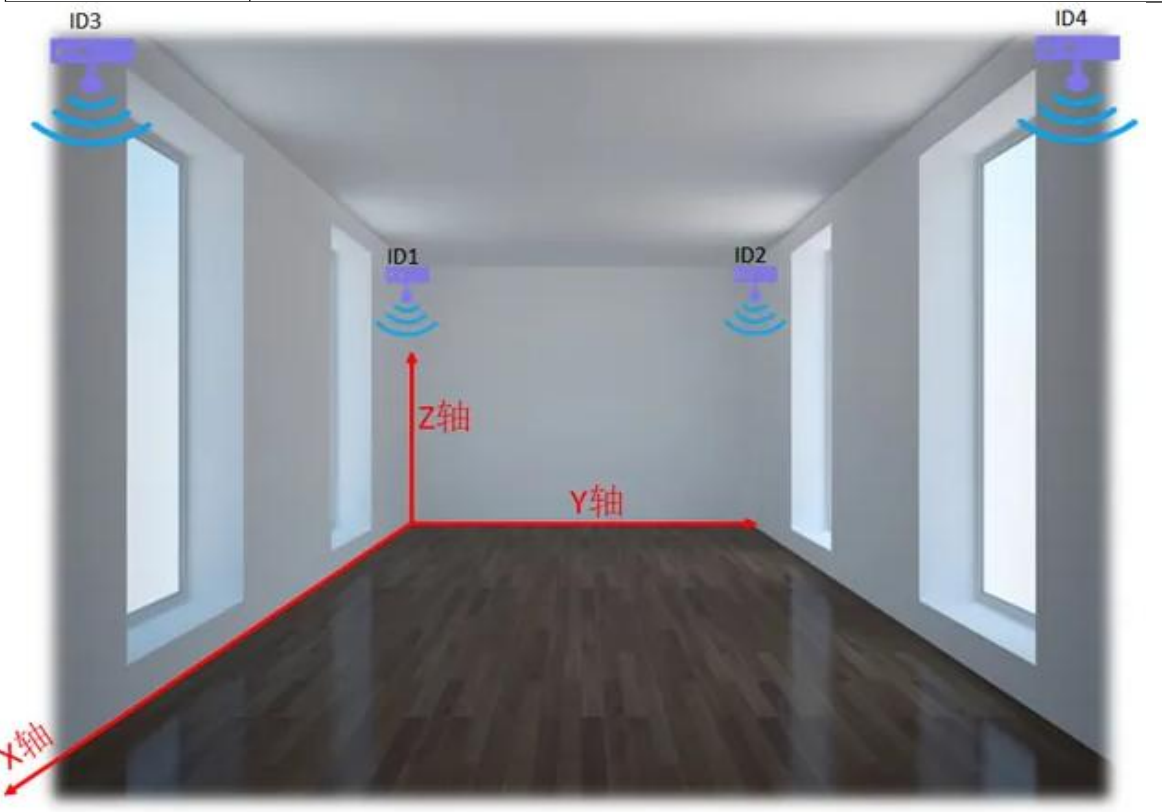

参数:目前基站的参数配置需基于Linux命令行操作,不具备简易使用条件。(当前出厂基站是 基于用户的场景要求配的固定参数模板,现场具体参数如:坐标、间隔、算法参数需要根据实际场景 修改)

| 产, | 品类型—— | 标签 |  |
|----|-------|----|--|
|    |       |    |  |

| 定位胸牌硬件规格描述 |                                |
|------------|--------------------------------|
| 电源         | 3.7V 800mA 锂电池                 |
| 充电适配器      | Micro USB 充电接口                 |
| 显示及按键输入    | 2个LED灯(充电指示灯及UWB工作指示灯),1个SOS按键 |
| 工作温度       | -20°C ~+70°C                   |
| MCU        | nRF52840                       |
| 内置程序       | 内置 TDOA 算法                     |
| 接口         | 1 路 MicroUSB 串口                |
| UWB 工作频率   | 5CH(6.24-6.75GHz)              |
| UWB 传输距离   | 100-150 米                      |
| BLE        | BLE5.2 传输距离 100-150 米。内置天线     |
| UWB 天线     | 板载陶瓷贴片天线                       |
| 功耗         | 12天(10HZ)                      |
| 充电时长       | 1 小时左右                         |
| 尺寸         | 101*59*9 (mm)                  |

### 定位手环硬件规格描述

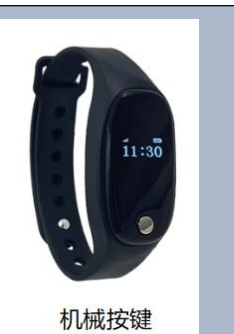

| 电源                   | 3.7V 160mA 锂电池           |
|----------------------|--------------------------|
| 充电适配器                | USB 磁吸充电接口               |
| 显示及按键输入              | LED 屏显,1个功能选择按键          |
| 工作温度                 | -20°C ~+70°C             |
| МСИ                  | nRF52840                 |
| 内置程序                 | 内置 TDOA 算法               |
| 防水等级                 | IP67                     |
| UWB 工作频率             | 5CH (6. 24-6. 75GHz)     |
| UWB 传输距离             | 100-150 米                |
| BLE                  | BLE5.2 传输距离100-150米。内置天线 |
| UWB 天线               | 板载陶瓷贴片天线                 |
| 体征检测(心率、血压、<br>血氧含量) | 默认1分钟自动检测                |
| 告警功能                 | 震动方式 SOS、围栏、低电、关机告警等     |
| 手环材质                 | PC+ABS                   |
| 功耗                   | 持续工作 6-8 小时              |
| 充电时长                 | 1 小时左右                   |
| 尺寸                   | 43x23 x13 mm(超小尺寸, 无感佩戴) |

| 多功 | 能标签硬件规格描述 |
|----|-----------|
|----|-----------|

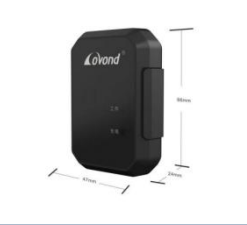

| 电源       | DC 5V 内置 260ma 大容量电池                         |              |   |  |  |  |
|----------|----------------------------------------------|--------------|---|--|--|--|
| 充电适配器    | USB 磁吸充电扫                                    | USB 磁吸充电接口   |   |  |  |  |
| 指示灯说明    | 标签从下至上                                       | 指示灯的意义依次为    | : |  |  |  |
| LED      | 颜色                                           | 颜色 状态 描述     |   |  |  |  |
| 充电       | 红色                                           | 红色 亮 标签正常充电  |   |  |  |  |
|          | 一 灭 标签充电完成                                   |              |   |  |  |  |
| 工作       | 绿色 亮 UWB 通讯正常                                |              |   |  |  |  |
|          | — 灭 UWB 通讯异常/不工作。                            |              |   |  |  |  |
| 工作温度     | -30°C ~+75°C                                 |              |   |  |  |  |
| 内置程序     | 内置 TDOA/TWR 算法(可选)                           |              |   |  |  |  |
| 防水等级     | IP67                                         |              |   |  |  |  |
| UWB 工作频率 | CH5/CH9(选配)                                  |              |   |  |  |  |
| UWB 传输距离 | CH5 的有效传输距离 50m (无遮挡), CH9 的有效传输距离 30m (无遮挡) |              |   |  |  |  |
| BLE      | BLE5.2 传输距离100-150米。内置天线                     |              |   |  |  |  |
| UWB 天线   | 内置增益 3dB 陶瓷天线                                |              |   |  |  |  |
| 材质       | ABS                                          |              |   |  |  |  |
| 功耗       | 持续工作 12 天                                    | E (10HZ)     |   |  |  |  |
| 充电时长     | 1 小时左右                                       |              |   |  |  |  |
| 尺寸       | 66 长×47 宽×                                   | <24 高,单位: mm |   |  |  |  |

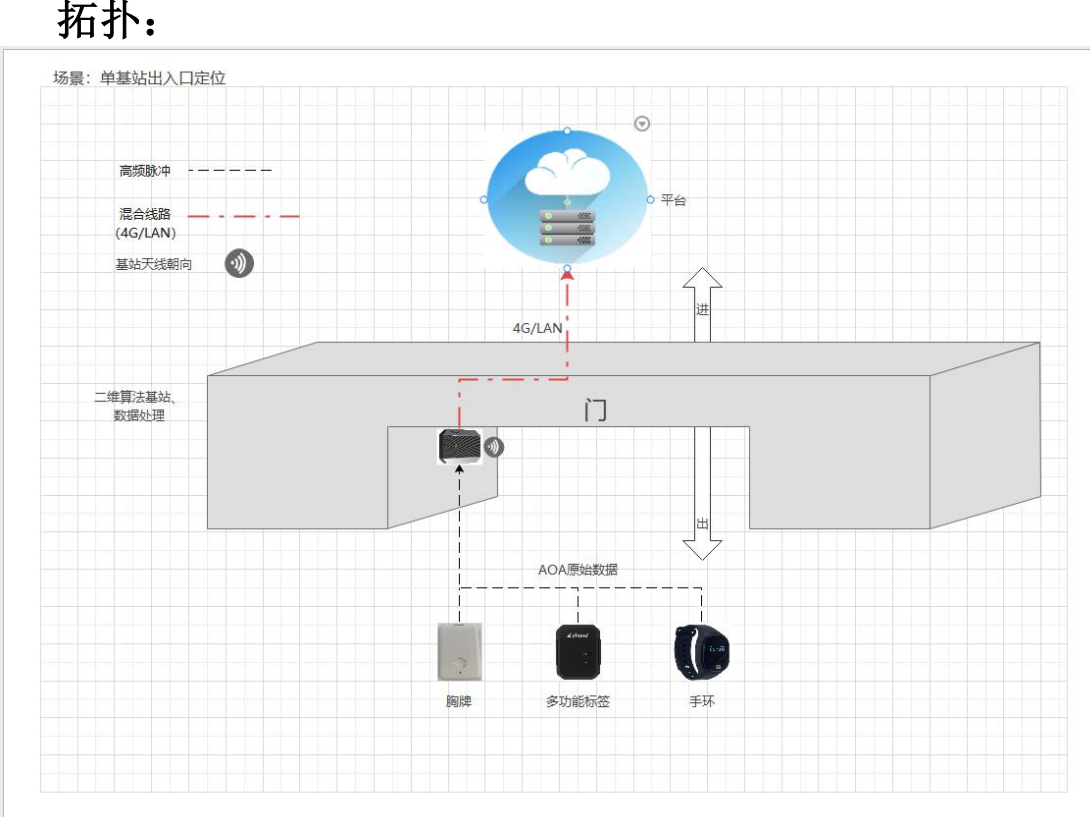

# 应用场景1:出入口智能管理 拓扑:

# 应用部署:

#### 第一步: 配置:

基站的安装在门的一侧或顶部,按照天线垂直方向正对门线。

- 注: 基站调试配置需使用 Xshell 等支持 SSH 访问的工具
- 1. 连接主基站, ssh 基站 IP, 如: ssh 192.168.5.1
- 2. 输入用户名 root 密码 covond

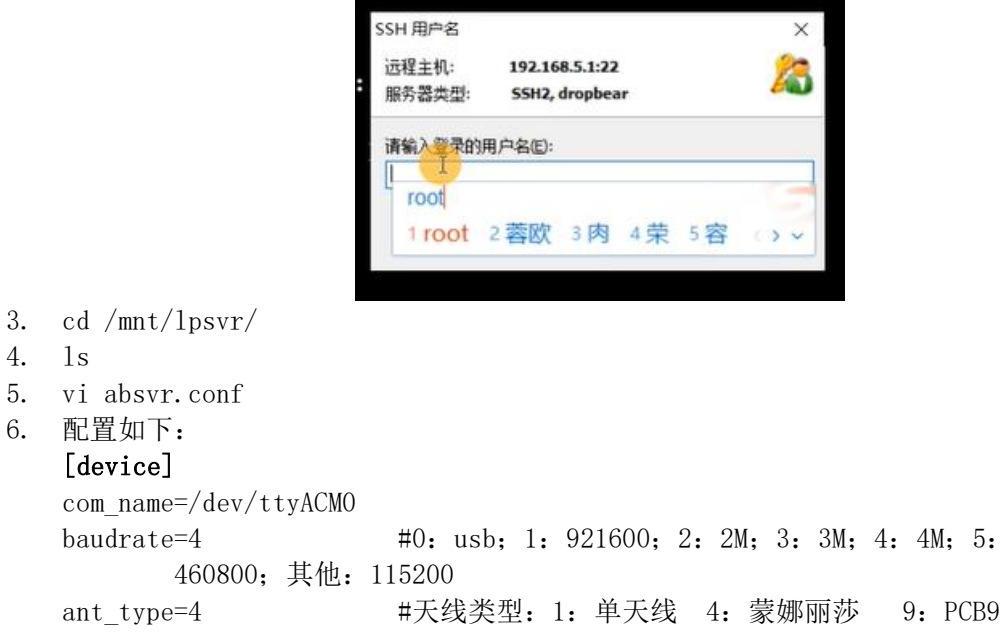

```
tx power=FEFEFEF
                      #基站功率
   role=8
                      #12: relay 基站; 11: 同步基站 8: 普通基站
                      #定位算法参考基站 ID: 0: 随机三个基站做参考基站
   ref anc=0
   pdoa mode=1
                   #pdoa 模式, 0: non PDOA(PDOA MO, 单天线时), 1:
      PDOA M1,双天线时
   [gateway]
   ip=192.168.5.100
                         #接收基站消息的电脑 IP
   port=8890
   protocol=1
                      #对接平台 ID (MQTT 对接)
   id = UWB 202403040002
   sno = UWB 202403040002 #对接平台编号(MQTT 对接)
                      #1:UDP; 3: MQTT; 5: TCP(服务默认启用,可不设)
   protocol=1
   protocol_ver=1
                      #1 表示老的接口,2 用新增的统一上报接口和生命体
         征接口
                      #基站直接通过 mqtt 上传给平台时,才需要设置
   [mqtt]
                      #ver=0 表示兼容老的 2 字节 ID, ver=1 表示正常的目前
   ver=0
         缺省是0
   host=39.101.168.237
                         # MQTT 的服务器器 ip 地址或主机名称
                         # MQTT 服务端口, 默认 1883
   port=1883
   clientid=UWB 202108160001
                         # MQTT 编号//和平台对应(网关类型网关 ID)
                         # MQTT 用户名
   user=UWB 202108160001
                         # MQTT 密码
   passwd=covond
   [data report]
   interval=1000
                         # 数据上报间隔,单位:毫秒
   heartbeat=30
                         # 心跳间隔 单位: 秒
   basic=30
                         #标签信息上报间隔
   life=5
                      # 生命体征上报间隔
                      # 历史生命体征上报间隔
   his life=5
   [engine]
   solver=16
                      #16: 出入口; 14: 网格化; 4: 定位
   height=2.0
                   #标签高度,单位:米
                   #允许最大距离差
   ddoa=20
   min measure=4
   max_measure=10
   samples=3
   [entrance]
                  #出入口配置
   name=entran
                  #出入口名称
                               事件误判多,将值改大;漏报多,值改小。
   window=15
                   #滑动窗口
                                         window:filter win=1:3-1:5
   filter win=7
                      #判定窗口
                                  同上
                               同上
   state win=3
                  #中值滤波窗口
                                     window:state win=1:3-1:5
                  #最大一阶差分值,超过差值的数据将被丢弃
   max diff=50
   std diff=50
                  #最大标准差值(一个 state win),超过差值的数据丢弃
                  #最小的 AOA 值,不在[最小,最大]范围内的 AOA 数据忽略
   min angle=0
   max angle=50
                      #/最大的 AOA 值
   stride=1
完成配置后 保持配置并退出.
```

指令 ESC shift+: wq 回车

停止原服务: killall -9 absvr 执行程序: ./absvr

出入示意图:

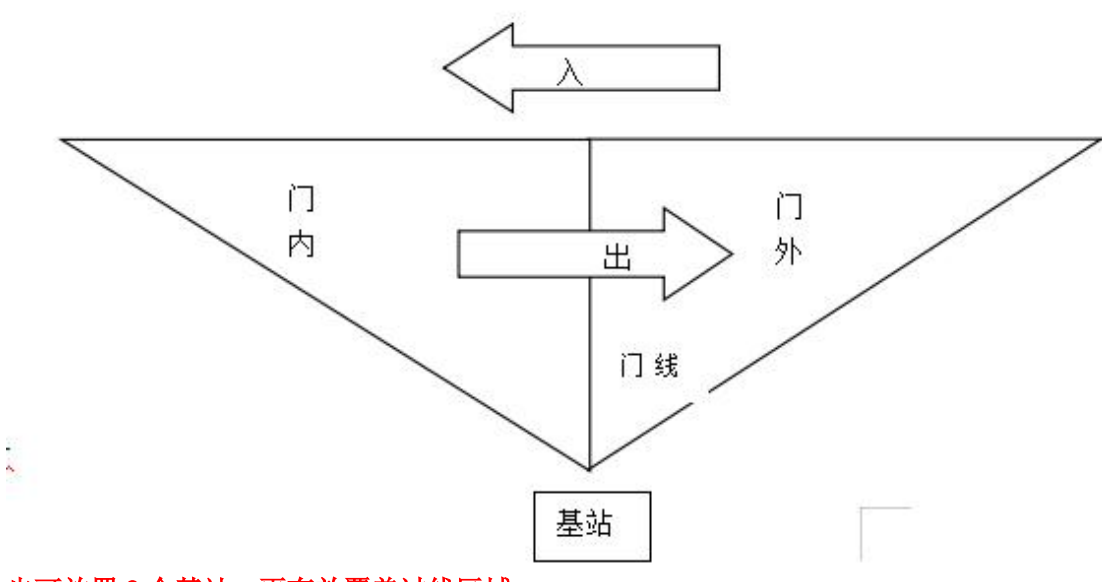

也可放置2个基站,更有效覆盖过线区域。

第二步: 查看:

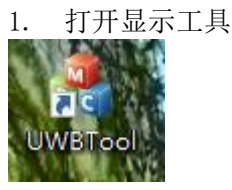

2. 启动连接

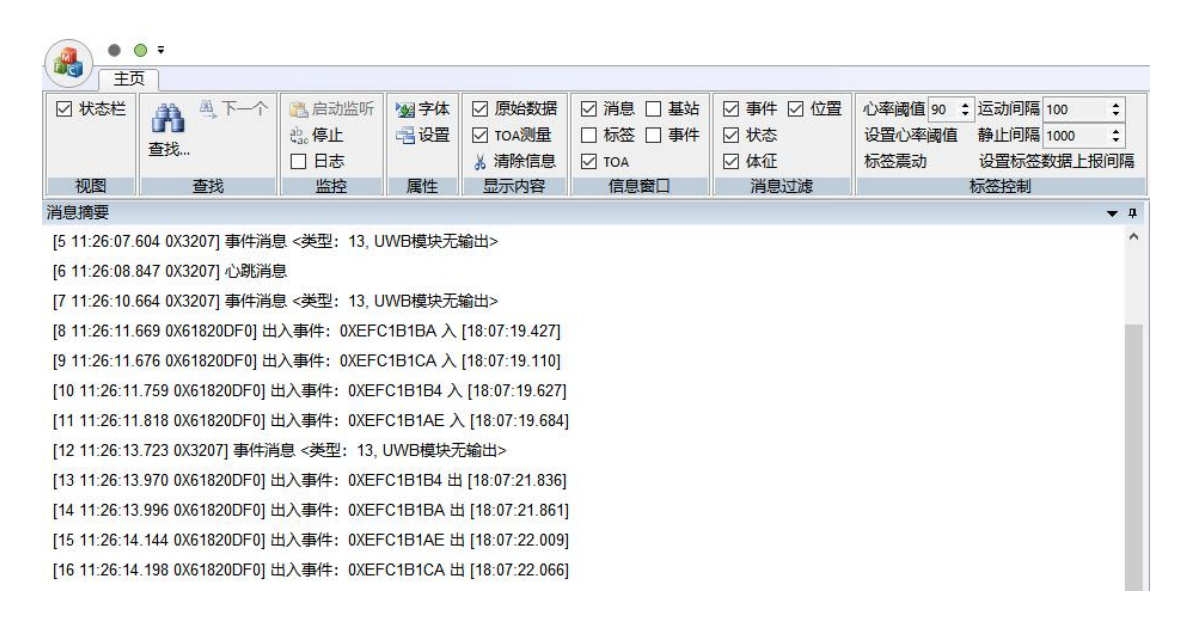

# 应用场景 2: 一维定位

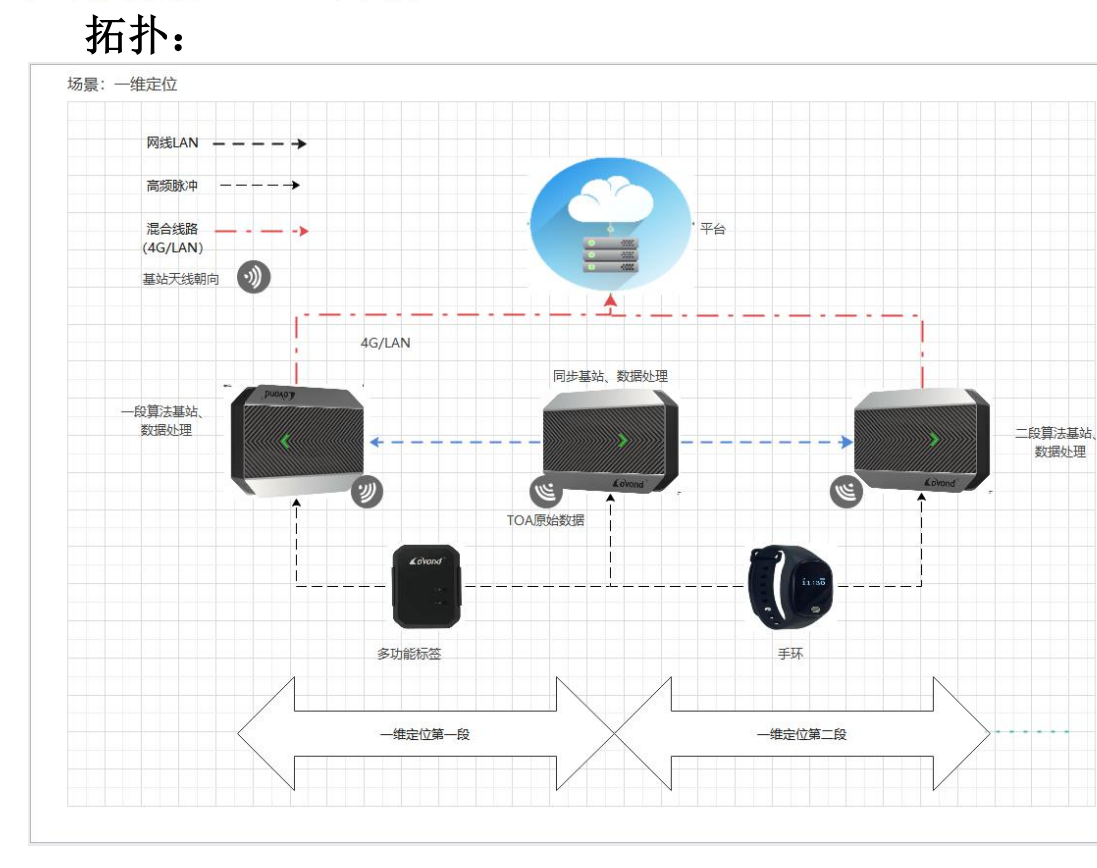

# 应用部署:

第一步: 配置:

基站的安装,要保证测试区域需要满足2个基站,最好把基站安装在同一个高度,同步基站和普通基站处于可视状态,基站朝向定位区域。

以起点基站为原点标定坐标系,按照坐标系测量基站相对距离,用于配置基站坐标位置。

- 注: 基站调试配置需使用 Xshell 等支持 SSH 访问的工具
- 7. 连接主基站, ssh 基站 IP, 如: ssh 192.168.5.1
- 8. 输入用户名 root 密码 covond

| SSH 用户名         |                 |                     |     |     | ×  |
|-----------------|-----------------|---------------------|-----|-----|----|
| 远程主机:<br>服务器类型: | 192.16<br>SSH2, | 8.5.1:22<br>dropbea | ir  |     | 23 |
| 请输入登录的          | 用户名(E):         |                     |     |     |    |
| root            | 2 萘阶            | 3 肉                 | 4 带 | 5 安 |    |

- 9. cd /mnt/lpsvr/
- 10. ls
- 11. vi absvr.conf
- 12. 配置如下:
  - [device]

 $com_name = /dev/ttyACMO$ 

```
ant_type=1
                  #天线类型:1:单天线 4:蒙娜丽莎
                                               9: PCB9
tx power=FEFEFEFE
                  #基站功率
                  #12: relay 基站; 11: 同步基站 8: 普通基站
role=8
                      #时隙,基站做 reley 的时 候需要注意不能重,其他基
#s1ot=20
            站类型可以不设
parent=61820EEE
                  #同步基站 ID
                  #定位算法参考基站 ID; 0: 随机三个基站做参考基站
ref anc=0
pdoa_mode=0
               #pdoa 模式, 0: non PDOA(PDOA MO, 单天线), 1:
   PDOA M1, 双天线
[svs]
bs count=2
                  #使用基站数量
                  #标签运动时数据发送间隔 单位毫秒 频率=1000/参数
move interval=333
stationary_interval=1000
                    #标签静止时数据发送间隔 单位毫秒 频率=1000/参数
                  #是否启用标签频率设置,1:启动时设置1次
broadcast=0
                  #标签功率
tag power=F9F9F9F9
[datacast]
send=1
                  #发送组播数据
                              1:启用
recv=1
                  #接收组播数据
                              1:启用
                  #组播端口
port=8234
                  #是否启用 Wiff 1: 启用; 0: Lan
interface=0
[gateway]
ip=192.168.5.100
                     #接收基站消息的电脑 IP
port=8890
protocol=1
id = UWB 202403040002
                  #对接平台 ID (MQTT 对接)
sno = UWB 202403040002 #对接平台编号(MQTT 对接)
                  #1:UDP; 3: MQTT; 5: TCP(服务默认启用,可不设)
protocol=1
                  #1 表示老的接口, 2 用新增的统一上报接口和生命体
protocol ver=1
      征接口
[mqtt]
                  #基站直接通过 mqtt 上传给平台时,才需要设置
ver=0
                  #ver=0表示兼容老的2字节 ID, ver=1表示正常的目前
      缺省是0
                     # MQTT 的服务器器 ip 地址或主机名称
host=39.101.168.237
                     # MQTT 服务端口, 默认 1883
port=1883
clientid=UWB 202108160001 # MQTT 编号//和平台对应(网关类型网关 ID)
                     # MQTT 用户名
user=UWB 202108160001
passwd=covond
                     # MQTT 密码
[data report]
interval=1000
                     # 数据上报间隔,单位:毫秒
heartbeat=30
                     # 心跳间隔 单位: 秒
basic=30
                     # 标签信息上报间隔
life=5
                  # 生命体征上报间隔
                  # 历史生命体征上报间隔
his life=5
[engine]
solver=4
                  # 0: 无算法
```

```
#4:定位算法(一维、二维)
                        #1:一维, 2:二维(算法类型)
      mode=1
                        #一维定位时设为2,二维时设为3
      min measure=2
      max measure=10
                        #
                        #一维定位边界容差限制
      border_limit=1
      outside = 1
                        #一维定位时,假设选用的一对基站坐标为[x1, x2],
            是否允许计算结果<x1或>x2。1:允许;2:不允许
                        #标签高度,单位:米
      height=1.0
      ddoa=20
                        #允许的最大距离差
      fence enable=0
                        #超出边界丢弃
      speed enable=0
                        #移动速度异常丢弃
      median enable=0
                        ##标签中值滤波器开关:true=平滑标签的位置,坐标将
               被修正为历史一段时间的中位数
      win_size=5000
                        #标签中值滤波器,窗口大小:默认为5
                        #标签中值滤波器历史记录存活时间:单位(毫秒)
      alive time=5000
      samples=3
      log=1
   相对坐标系参数配置如下:
   以基站[1]为原点,建立坐标系,高度 Z 填入基站实际测量高度, roll= 分别填基站实际类型; 节点基
站需要填 parent= 该基站的同步基站 ID。
      [1]
      id=61820EEE
      role=11
      x=0.00
      y=0.00
      z=2.20
      ip=192.168.1.201
      port=
      [2]
      id=61820DD6
      parent=61820EEE
      role=8
      x=4.00
      v=0.00
      z=2.20
      ip=192.168.1.206
      port=
      [3]
      id=61820E12
      parent=61820EEE
      role=8
      x=0.00
      y=2.40
      z=2.00
      ip=192.168.1.208
      port=
完成配置后 保存配置并退出。指令 ESC
                         shift+:
```

#### wq 回车

停止原服务: killall -9 absvr 执行程序: ./absvr

第二步:查看:

3. 打开显示工具

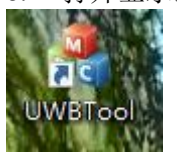

4. 启动连接

|                                                                      | <b>• •</b>                                                          |                     |                                                      |               | UW                | BTool - 无标题 | 9                                       |        |     |     |
|----------------------------------------------------------------------|---------------------------------------------------------------------|---------------------|------------------------------------------------------|---------------|-------------------|-------------|-----------------------------------------|--------|-----|-----|
| 1 ±3                                                                 | 5                                                                   |                     | 1.点击启动                                               |               |                   |             |                                         |        |     |     |
| ☑ 状态栏                                                                | ▲ 查找下一个                                                             |                     | 🖹 启动监听 🗌 日志                                          | 國字体           | 🗌 全部 🗌 网格         | □ 事件        | ☑ 消息 □ 基站                               | ; □ 输出 | 影指纹 | 测试  |
| □ 标题栏                                                                | きる。 替換                                                              |                     | abac 停止监听                                            | 書设置           | 🗌 定位 🔄 出入口        |             | 🖸 定位 🗌 测路                               | i      |     |     |
|                                                                      | 直找                                                                  |                     | ☆ 清除信息                                               |               | 🗌 状态 🔲 <b>原始数</b> | 据           | □ 网格 □ TDO                              | A      |     |     |
| 视图                                                                   | 查找/替换                                                               | 窗口                  | 控制                                                   | 属性            | 2. tn里来           | <b>画</b> 友面 | 地 一 一 一 一 一 一 一 一 一 一 一 一 一 一 一 一 一 一 一 | い担く土   | 指耳具 | 面板1 |
| 消息摘要                                                                 |                                                                     |                     |                                                      |               | C. XHXC1.1        |             | × II 原始消                                | 息 View | 1   | [ < |
| [112061 12:59:48.317 0X61820E12]定位消息: 0X61825230 x=-3.9500/y=-0.0600 |                                                                     |                     |                                                      |               |                   |             |                                         |        |     |     |
| [112062 12:5                                                         | 9:48.765 0X61821180] [12                                            | 259:45.259<br>各状态上据 | 9] P9格争杆: UX6182UDFA 1                               | 导留6248堂秒      | · 呙开阿格U 进入阿格1     |             |                                         |        |     |     |
| [112064 12:5                                                         | 9:49.321 0X61820E12] 标                                              | 签的位置与               | 状态上报                                                 |               |                   |             |                                         |        |     |     |
| [112065 12:5                                                         | 9:49.321 0X61820E12] 定                                              | 立消息: 0>             | (618202CA x=-3.8300/y=1.                             | 9400          |                   |             |                                         |        |     |     |
| [112066 12:5                                                         | 9:49.321 0X61820E12] 定<br>9:49 321 0X61820E12] 定                    | 立)有思: U)<br>安治自・ M  | (61820DD2 x=-3.6700/y=0.)<br>(61820DDA y==9 7000/y=2 | U4UU<br>1100  |                   |             |                                         |        |     |     |
| [112068 12:5                                                         | 9:49.321 0X61820E12] 定                                              | 立消息: 0)<br>立消息: 0)  | (61820DFA x=-3.1700/y=0.                             | 1600          |                   |             |                                         |        |     |     |
| [112069 12:59:49.321 0X61820E12]定位消息: 0X61821112 x=-4.7500/y=2.2800  |                                                                     |                     |                                                      |               |                   |             |                                         |        |     |     |
| [112070 12:59:49.321 0X61820E12]定位消息: 0X81821150 x=-3.6800/y=2.1700  |                                                                     |                     |                                                      |               |                   |             |                                         |        |     |     |
| [112071 12:5                                                         | [1120/11259:49.321 0x51820E12] 正記2月度: 10x51821162 v=3,3800/y=1,8200 |                     |                                                      |               |                   |             |                                         |        |     |     |
| [112073 12:5                                                         | 9:49.321 0X61820E12] 定                                              | 立消息: 0>             | (61821166 x=-3.2800/y=-0                             | .2000         |                   |             |                                         |        |     |     |
| [112074 12:5                                                         | 9:49.321 0X61820E12] 定                                              | 立消息: 0)             | (61821172 x=-3.8800/y=1.                             | 9300          |                   |             |                                         |        |     |     |
| 1112075 12 5                                                         | 9·49 321 0X61820F121完                                               | 立道道:10)             | (61825230 v=-4 0600/v=-0                             | N <b>4</b> NN |                   |             |                                         |        |     |     |

# 应用场景 3: 二维定位 拓扑:

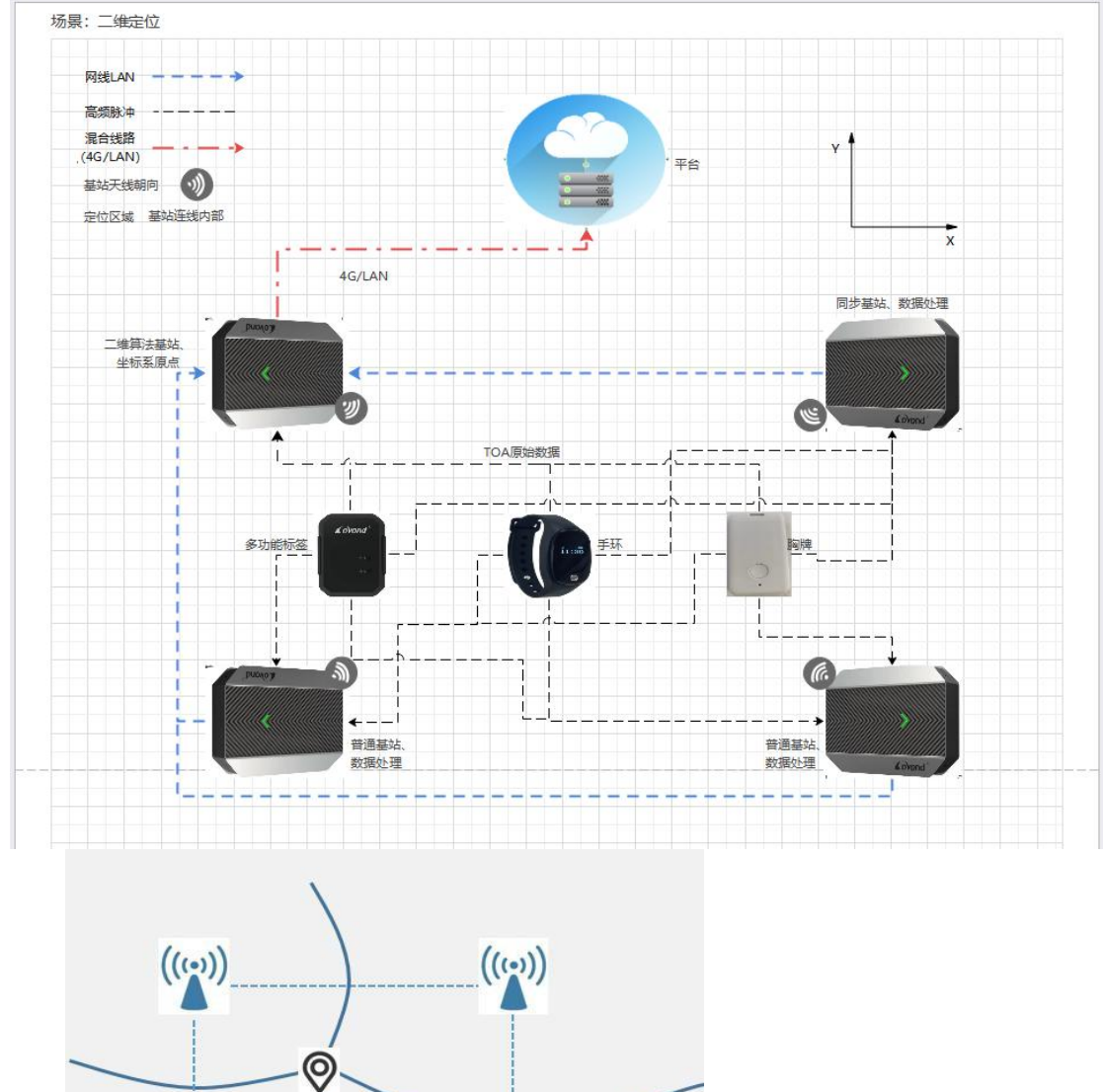

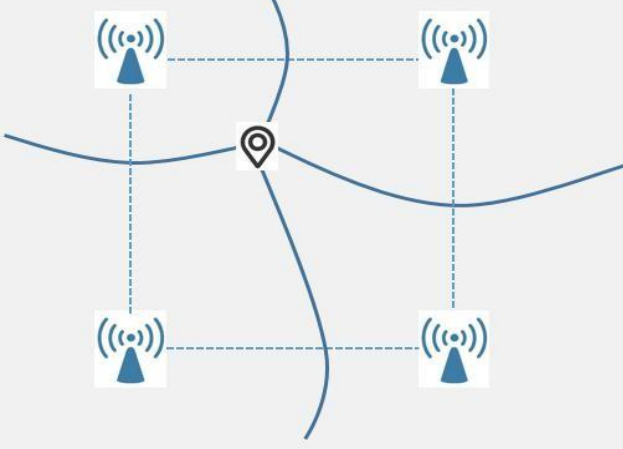

## 应用部署:

第一步: 配置:

基站的安装,要保证测试区域需要满足4个基站,最好把基站安装在同一个高度,同步基站和普通基站处于可视状态,基站朝向定位区域。

以某个基站为原点标定坐标系,按照坐标系测量基站相对距离,用于配置基站坐标位置。

注:基站调试配置需使用 Xshell 等支持 SSH 访问的工具

- 13. 连接主基站, ssh 基站 IP, 如: ssh 192.168.8.1
- 14. 输入用户名 root 密码 covond

|     |                       | SSH 用户名         |                                  | ×                     |              |
|-----|-----------------------|-----------------|----------------------------------|-----------------------|--------------|
|     | :                     | 远程主机:<br>服务器类型: | 192.168.5.1:22<br>SSH2, dropbear | 23                    |              |
|     |                       | 请输入登录的新         | 明户名(E):                          |                       |              |
|     |                       | root            | 2 菱欧 3 肉 4 荧                     | 5容 0 ~                |              |
|     |                       |                 |                                  | I                     |              |
| 15. | cd /mnt/lpsvr/        |                 |                                  |                       | _            |
| 16. | 1s                    |                 |                                  |                       |              |
| 17. | vi absvr.conf         |                 |                                  |                       |              |
| 18. | 配置如下:                 |                 |                                  |                       |              |
|     | [device]              |                 |                                  |                       |              |
|     | com_name=/dev/ttyACMO |                 |                                  |                       |              |
|     | baudrate=4            | #0: usl         | o; 1: 921600;                    | 2: 2M; 3: 3M          | M; 4: 4M; 5: |
|     | 460800; 其他:           | 115200          |                                  |                       |              |
|     | ant_type=1            | #天线类            | <sup>[2]</sup> : 1: 单天线          | · 4: 蒙娜丽              | 莎 9: PCB9    |
|     | tx_power=FEFEFEFE     | #基站功            | ]率                               |                       |              |
|     | role=8                | #12: re         | elay 基站; 11:                     | 同步基站 8:               | 普通基站         |
|     | parent=61820EEE       | #同步基            | 。站 ID                            |                       |              |
|     | ref_anc=0             | #定位算            | 〔法参考基站 ID                        | ; 0: 随机三 <sup>/</sup> | 个基站做参考基站     |
|     | pdoa mode=0           | #pdoa ⊅         | 模式,O: non H                      | PDOA(PDOA MO,         | , 单天线时), 1:  |

PDOA M1,双天线时

#### [sys]

```
bs_count=5
                 #使用基站数量
move_interval=100
                 #标签运动时数据发送间隔单位毫秒 频率=1000/参数
stationary_interval=100
                    #标签静止时数据发送间隔单位毫秒 频率=1000/参数
                 #是否启用标签频率设置,1:启动时设置1次
broadcast=1
tag power=FEFEFEFE
                 #标签功率
                    #默认 500, TOA 数据接收超时时间, 超时丢弃
toa overtime=500
                 #是否启用手环时间同步
time_sync=1
```

#### [datacast]

| send=1                     | #发送组播数据         | 1:启用                  |  |  |  |
|----------------------------|-----------------|-----------------------|--|--|--|
| recv=1                     | #接收组播数据         | 1:启用                  |  |  |  |
| port=8234                  | #组播端口           |                       |  |  |  |
| interface=0                | #是否启用 Wiff      | 1:启用; 0: Lan          |  |  |  |
| filter_src=0               | #1:根据基站         | 列表中配置的基站 id 来过滤,非配置的基 |  |  |  |
| 站 id 则                     | 丢弃,2:根据基站       | ちip 来过滤,默认为0          |  |  |  |
| [gateway]                  |                 |                       |  |  |  |
| ip=192. 168. 5. 100        | #接收基站消息的电脑 IP   |                       |  |  |  |
| port=8890                  |                 |                       |  |  |  |
| protocol=1                 |                 |                       |  |  |  |
| id = UWB_202403040002      | #对接平台 ID(MG     | PTT 对接)               |  |  |  |
| $sno = UWB_{202403040002}$ | #对接平台编号(        | MQTT 对接)              |  |  |  |
| protocol=1                 | #1:UDP; 3: MQTT | ;5: TCP(服务默认启用,可不设)   |  |  |  |
| protocol_ver=1             | #1 表示老的接口,      | 2用新增的统一上报接口和生命体       |  |  |  |
| 征接口                        |                 |                       |  |  |  |
|                            |                 |                       |  |  |  |

```
[mqtt]
```

#基站直接通过 mqtt 上传给平台时,才需要设置

ver=0 #ver=0 表示兼容老的 2 字节 ID, ver=1 表示正常的目前 缺省是0 # MQTT 的服务器器 ip 地址或主机名称 host=39.101.168.237 # MQTT 服务端口, 默认 1883 port=1883 clientid=UWB 202108160001 # MQTT 编号//和平台对应(网关类型网关 ID) user=UWB 202108160001 # MQTT 用户名 passwd=covond # MQTT 密码 [data report] interval=1000 # 数据上报间隔,单位:毫秒 heartbeat=30 # 心跳间隔 单位: 秒 basic=30 # 标签信息上报间隔 life=5 # 生命体征上报间隔 his\_life=5 # 历史生命体征上报间隔 [engine] # 算法, 0: 无算法 solver=4 #4:二维定位算法 mode=2 #1:一维, 2:二维, 4:二维新版 min measure=3 #一维定位时设为2,二维时设为3 max measure=10 # #标签高度,单位:米 height=1.0 ddoa=20 #允许的最大距离差(建议区域对角距离) #超出边界丢弃 1: 启用 fence enable=1 #移动速度异常丢弃 speed enable=1 1: 启用 samples=3 #标签移速滤波器,最大速度,米每秒 max velocity=2 init win size=2 #标签移速滤波器启动窗口大小:默认=2 #标签移速滤波器重置:连续触发 n 次超速,认为历史数据出错,重置 trig num=3 波器, max interval=3 #标签移速滤波器历史记录存活时间:单位(秒),超过 n 秒无新数据重 置滤波器 median enable=1 #标签中值滤波器开关:true=平滑标签的位置,坐标将被修正为历史一 段时间的中位数 1: 启用 #标签中值滤波器,窗口大小:默认为5 win size=5000 alive time=5000 #标签中值滤波器历史记录存活时间:单位(毫秒) # 算法打印信息: 0=debug, 1=info, 2=warn, 3=err log=3

相对坐标系参数配置如下:

以基站[1]为原点,建立坐标系,高度Z填入基站实际测量高度,roll=分别填基站实际类型;节点基站需要填 parent= 同步基站 ID; [1]

```
id=61820EEE (同步基站)
role=11
x=0.00
y=0.00
z=2.20
ip=192.168.1.201
port=
```

[2] id=61820DD6 (算法基站) parent=61820EEE role=8 x=-4.00 y=0.20 z=2.20 ip=192.168.1.206 port= [3] id=61820E12 parent=61820EEE role=8 x=0.00 y=2.40 z=2.00 ip=192.168.1.208 port= [4] id=61821180 parent=61820EEE role=8 x=-4.00 y=2.60 z=2.000 ip=192.168.1.209 port= 完成配置后 保存配置并退出。指令 ESC shift+: wq 回车 停止原服务: killall -9 absvr 执行程序: ./absvr

第二步:查看:

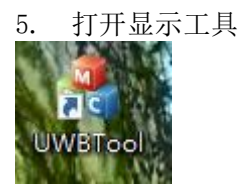

6. 启动连接

| 1 主页                         | 1.点击                                                                      | 1.点击启动                                                                                                    |                                  |                                                                  |                             |        |     |
|------------------------------|---------------------------------------------------------------------------|----------------------------------------------------------------------------------------------------|----------------------------------|------------------------------------------------------------------|-----------------------------|--------|-----|
| 3 状态栏<br>3 标题栏 前子 4 查找<br>查找 | 下一个 日                                                                     | 日志     ·國字体       -     -       -     -       -     -       -     -       -     -       -     -       -     -       -     -       -     - | 全部 □ 网格<br>定位 □ 出入口<br>状态 □ 原始数据 | <ul> <li>事件</li> <li>☑ 消息</li> <li>☑ 定位</li> <li>□ 网格</li> </ul> | □ 基站 □ 输出<br>□ 测距<br>□ TDOA | 鬥指纹    | 测试  |
| 视图 查找/替换                     | 窗口 控制                                                                     | 属性。                                                                                                    | • #□田道德市                         | 西方西州米村昆                                                          | 信息(1)+0./+                  | - 北古工具 | 面板1 |
| 消息権要                         |                                                                           |                                                                                                    |                                  |                                                                  | · 原始消息 View                 | TT     | 1 < |
| 12064 12:59:49:321 0X61820   | E12]孙宏印12立马祆念上报<br>E12]定位消息: 0X618202CA x=-3<br>E12]定位消息: 0X61820DD2 x=-3 | .8300/y=1.9400<br>.6700/y=0.0400                                                                                                    |                                  |                                                                  |                             |        |     |